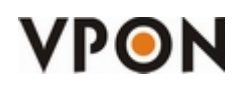

This DCS plugin will allow us to view remotely VPON21 DVR's using IE. Uninstall your current DCS, apply the patch to the DVR and after that connect to the DVR using IE. It will download and install the DCS.

#### **Requirements:**

♦ PC OS: Windows Xp/Vista

#### Guides:

- ♦ Installation in Windows Vista
- ♦ Installation in Windows XP + IE7

# Windows Vista

- 1. Login to Windows Vista using an Administrator level account.
- 2. If you have DCS / Secuwatch / Secuwatch Client installed in the PC, please uninstall it first.
- 3. Now we have to setup Internet Explorer options to be able to install the DCS Plugin.
- 4. Go to "Control Panel" and click on "Network and Internet".

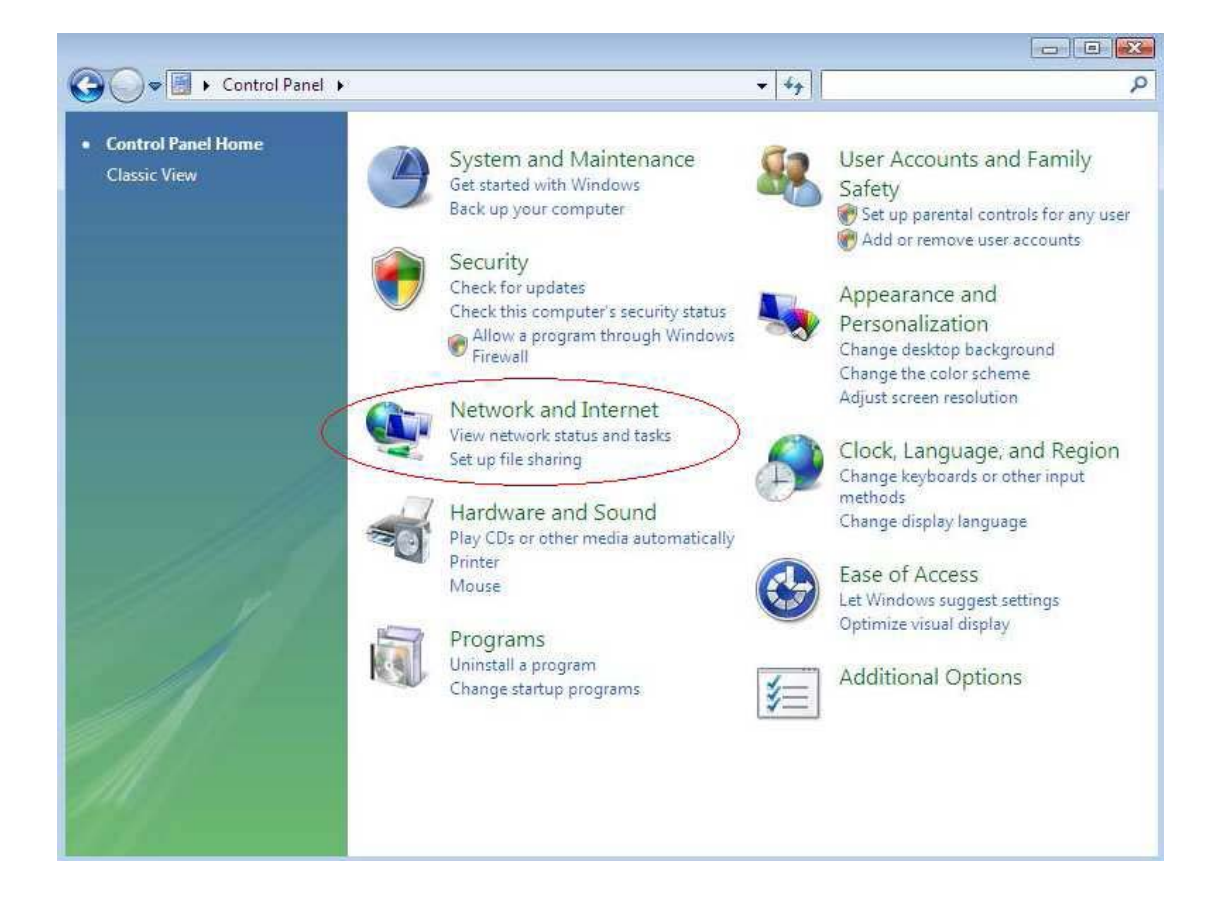

5. Now click on "Internet Explorer Options".

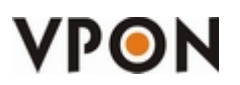

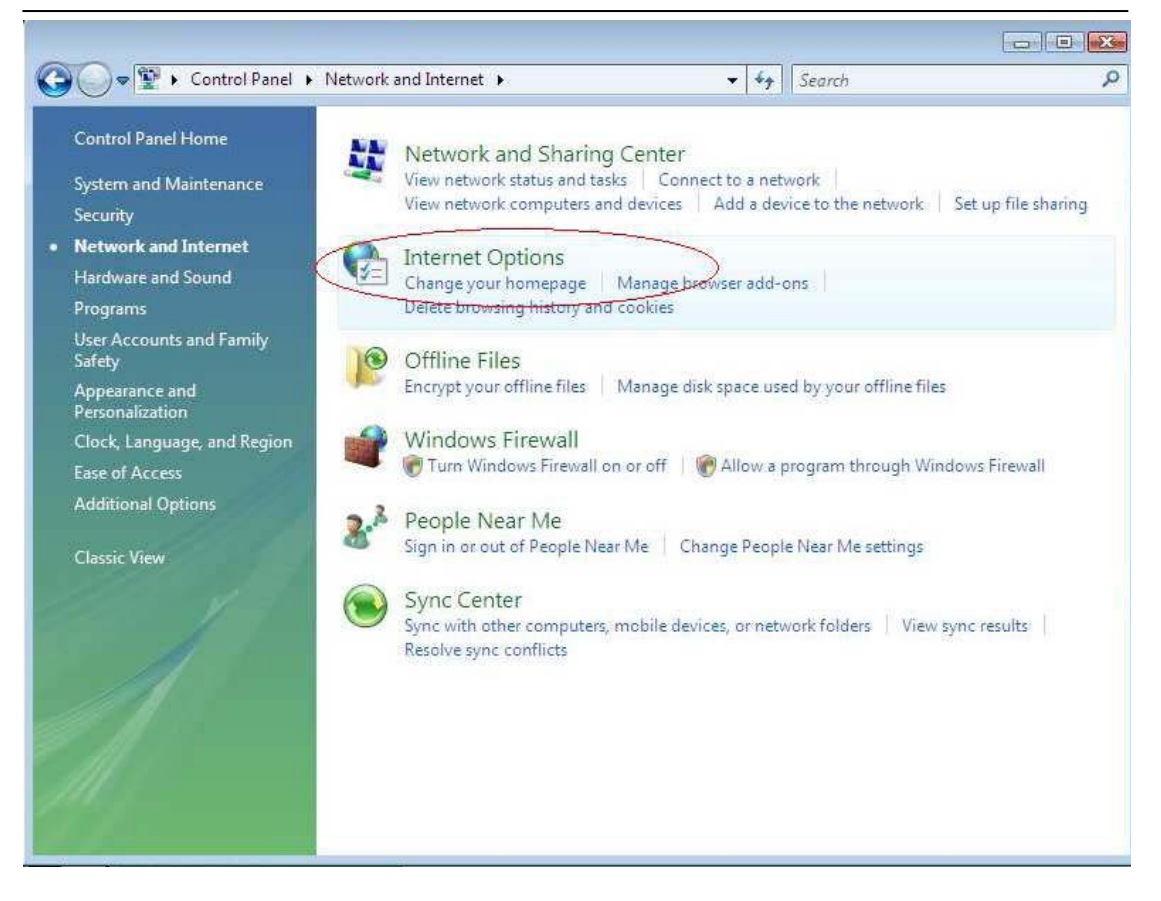

 Add the IP of the DVR into the trusted sites by going to the "Security" Tab, select "Trusted Sites" and click on "Sites".

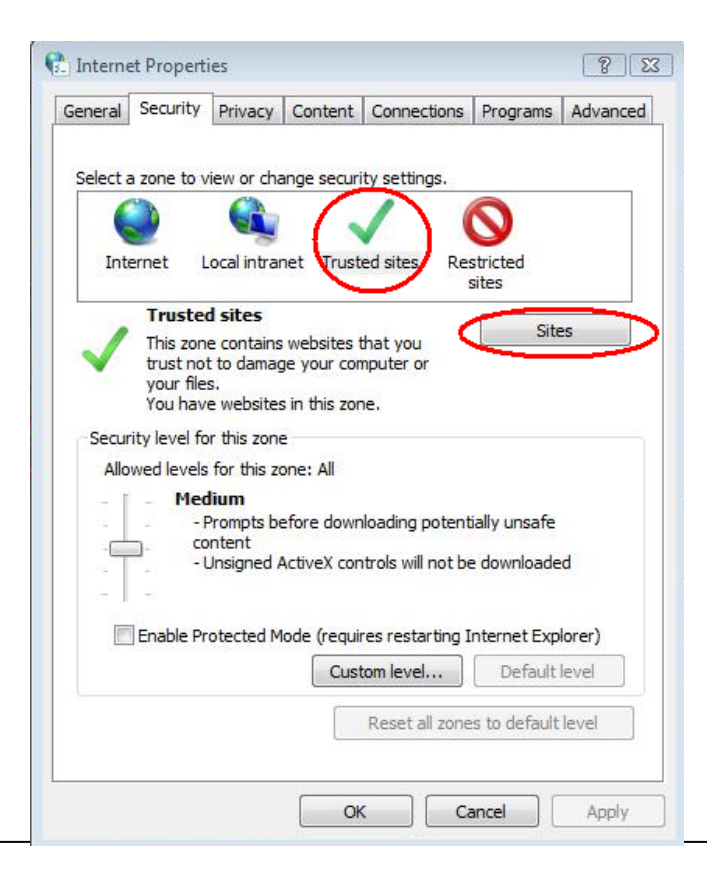

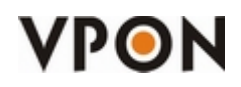

7. Enter the IP of the DVR, **unselect** the https verification and click on Add.

| Vide this website to the zone :     | security seturigs.            |
|-------------------------------------|-------------------------------|
| http://61.222.188.36                | Add                           |
| Vebsites:                           |                               |
| http://10.11.101.250                | <ul> <li>Remov</li> </ul>     |
| http://10.11.110.101                |                               |
| http://10.11.9.51                   | E                             |
| http://60.241.225.32                | *                             |
| Require server verification (https: | :) for all sites in this zone |

8. Configure the options for ActiveX Controls by clicking on "Custom level" (of the Trusted Sites)

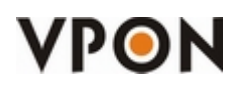

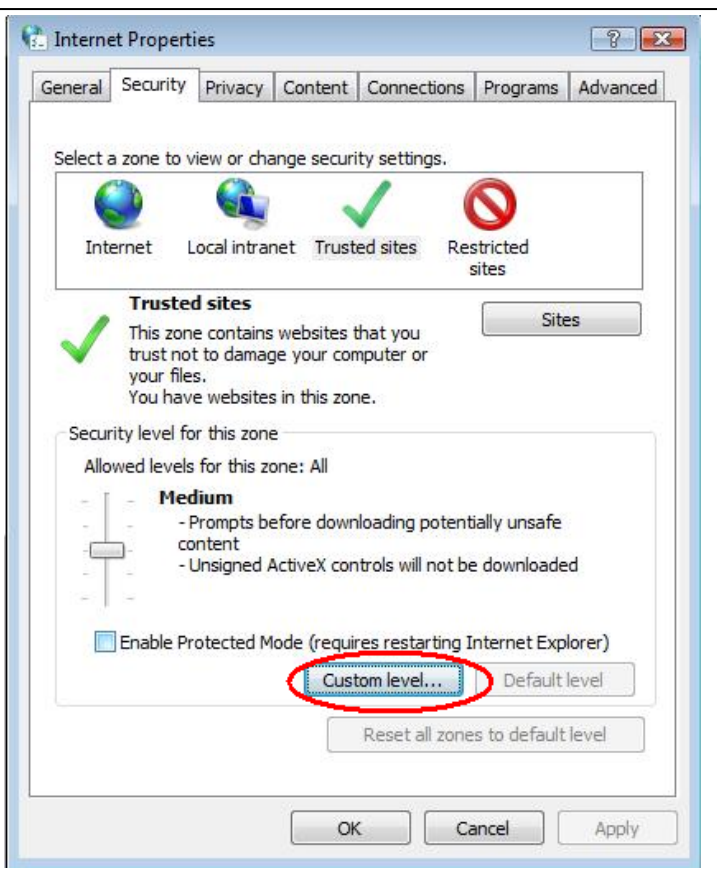

9. Enable the following settings of the ActiveX:

| 0                                                                                                    | 🕥 Disable                                                                                                    |               |                  |
|----------------------------------------------------------------------------------------------------|----------------------------------------------------------------------------------------------------|---------------|------------------|
| 0                                                                                                    | Enable                                                                                                    |               |                  |
| (                                                                                                    | Prompt                                                                                                    |               |                  |
| 100                                                                                                    | Automatic prompting for ActiveX controls                                                                                                    |               | 1                |
| (                                                                                                    | 🗇 Disable                                                                                                    |               | -                |
|                                                                                                    | Enable                                                                                                    |               |                  |
| I E                                                                                                    | Binary and script behaviors                                                                                                    |               |                  |
| (                                                                                                    | Administrator approved                                                                                                    |               |                  |
| 0                                                                                                    | Disable                                                                                                    |               |                  |
| 6                                                                                                    |                                                                                                    |               |                  |
| 0                                                                                                    | Enable                                                                                                    |               |                  |
|                                                                                                    | Enable Display video and animation on a webpage                                                                                                    | that does no  | t use            |
|                                                                                                    | <ul> <li>Enable</li> <li>Display video and animation on a webpage</li> <li>Disable</li> </ul>                                                                                                    | that does no  | t use            |
|                                                                                                    | <ul> <li>Enable</li> <li>Display video and animation on a webpage</li> <li>Disable</li> <li>Enable</li> </ul>                                                                                                    | that does no  | t use            |
|                                                                                                    | <ul> <li>Enable</li> <li>Display video and animation on a webpage</li> <li>Disable</li> <li>Enable</li> <li>Download signed ActiveX controls</li> </ul>                                                                                 | that does no  | t use            |
|                                                                                                    | <ul> <li>Enable</li> <li>Display video and animation on a webpage</li> <li>Disable</li> <li>Enable</li> <li>Download signed ActiveX controls</li> <li>Disable</li> </ul>                                                                | that does no  | t use            |
|                                                                                                    | Enable     Display video and animation on a webpage     Disable     Enable     Download signed ActiveX controls     Disable     Enable                                                                                                  | that does no  | t use            |
| • Takes eff                                                                                                    | Enable     Enable     Jisplay video and animation on a webpage     Disable     Enable     Download signed ActiveX controls     Disable     Enable     III fect after you restart Internet Explorer                                      | that does no  | t use<br>+       |
| e filosofie a filosofie a filo | Enable     Enable     Display video and animation on a webpage     Disable     Enable     Download signed ActiveX controls     Disable     Enable     III fect after you restart Internet Explorer                                      | that does no  | tuse<br>+        |
| Takes eff                                                                                                    | Enable     Enable     Display video and animation on a webpage     Disable     Enable     Download signed ActiveX controls     Disable     Enable     III fect after you restart Internet Explorer     m settings                       | that does no  | t use            |
| *Takes eff                                                                                                    | Enable     Isplay video and animation on a webpage     Disable     Enable     Download signed ActiveX controls     Disable     Enable     III fect after you restart Internet Explorer     msettings     Medium (default)               | that does no  | tuse             |
| *Takes eff<br>teset custo<br>geset to:                                                                                                    | Enable     Enable     Display video and animation on a webpage     Disable     Enable     Download signed ActiveX controls     Disable     Enable     III fect after you restart Internet Explorer     om settings     Medium (default) | that does not | t use<br>+<br>et |

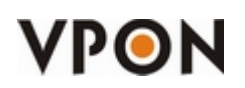

| 0          | ) Enable          |              |              |           |            |   |
|------------|-------------------|--------------|--------------|-----------|------------|---|
|            | Prompt            |              |              |           |            |   |
| 1          | lownload unsigne  | d ActiveX    | controls     |           |            |   |
| 1          | ) Disable         | )            |              |           |            |   |
|            | ) Enable          |              |              |           |            |   |
|            | Prompt            |              |              |           |            |   |
|            | nualize and scrip | t ActiveX c  | ontrois not  | marked as | safe for s | 1 |
|            | Disable           |              |              |           |            |   |
|            | Dramat            |              |              |           |            |   |
|            | Prompt            | als and plu  | a ina        |           |            |   |
|            | Administrator     | and plu      | gans         |           |            |   |
| 0          | Disable           | approved     |              |           |            |   |
|            | Enable            |              |              |           |            |   |
| 0          | Promot            |              |              |           |            |   |
|            | crint ActiveV con | trole marke  | d cafa for i | *         |            | Ŧ |
| •          | m                 |              |              |           | . F        |   |
| Takes eff  | ect after you res | start Intern | et Explorer  |           |            |   |
|            |                   |              |              |           |            |   |
| eset custo | m settings        |              |              |           |            |   |
| eset to:   | Medium (defau     | ult)         | -            | -         | Reset      |   |
|            | -                 |              |              |           |            |   |

1. Click on "Yes" if the following figure shows up.

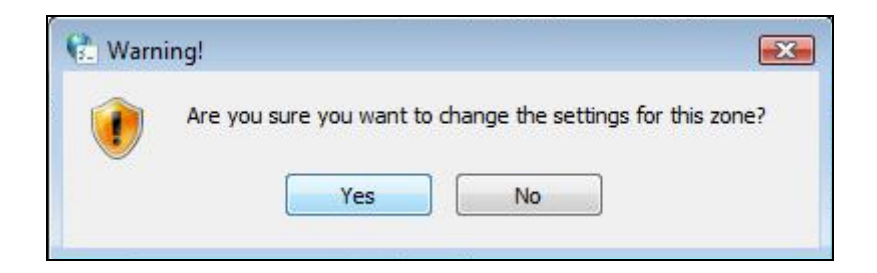

2. Make sure that the Security Level for the "**Trusted sites**" zone is in "**Custom**" and then click on "**Apply**".

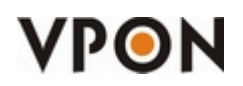

| 📩 Internet l | Properti                                                    | es                                                       |                                          |                                                 |                                        | ? 🔀             |
|--------------|-------------------------------------------------------------|----------------------------------------------------------|------------------------------------------|-------------------------------------------------|----------------------------------------|-----------------|
| General S    | ecurity                                                     | Privacy                                                  | Content                                  | Connections                                     | Programs                               | Advanced        |
| Select a z   | one to v<br>net L                                           | iew or cha                                               | nge secur                                | ed sites                                        | Stricted                               |                 |
| ~            | Trusted<br>This zone<br>trust not<br>your files<br>You have | contains<br>to damage<br>websites                        | websites<br>ge your cor<br>s in this zor | that you<br>nputer or<br>ne.                    | Sites                                  | 25              |
| Security     | level fo<br>Cust<br>Cu<br>- T<br>- T                        | r this zone<br>com<br>stom sett<br>o change<br>o use the | ings.<br>the setting<br>recommer         | gs, dick Custon<br>Ided settings, c             | n level.<br>lick Default               | level.          |
| Ē            | nable Pro                                                   | otected M                                                | ode (requi                               | res restarting I<br>tom level<br>Reset all zone | nternet Exp<br>Default<br>s to default | lorer)<br>level |
|              |                                                             |                                                          | 0                                        | ( Ca                                            | ancel                                  | Apply           |

- 3. Open Internet Explorer and key in the IP of the DVR.
- 4. It will ask you for the username and password:

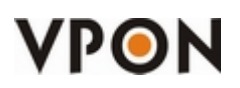

| http://10.11.7.42/ - Windows Internet Explorer |                       | 22 - 20 - 2001      |                      |
|------------------------------------------------|-----------------------|---------------------|----------------------|
| - kttp://10.11.7.42/                           |                       | 🕶 😽 🗙 🛛 Live Search | 2                    |
| 😭 🍄 🔐 👻 🏈 Internet Explorer cannot di          | Connecting X          | 🗿 • 🖻 • 🖶           | 🔹 🔂 Page 👻 🎯 Tools 👻 |
|                                                | Connect to 10.11.7.42 |                     | ₩ 100% -             |

5. It will ask you to install the "dcs.cab" and click on "Install".

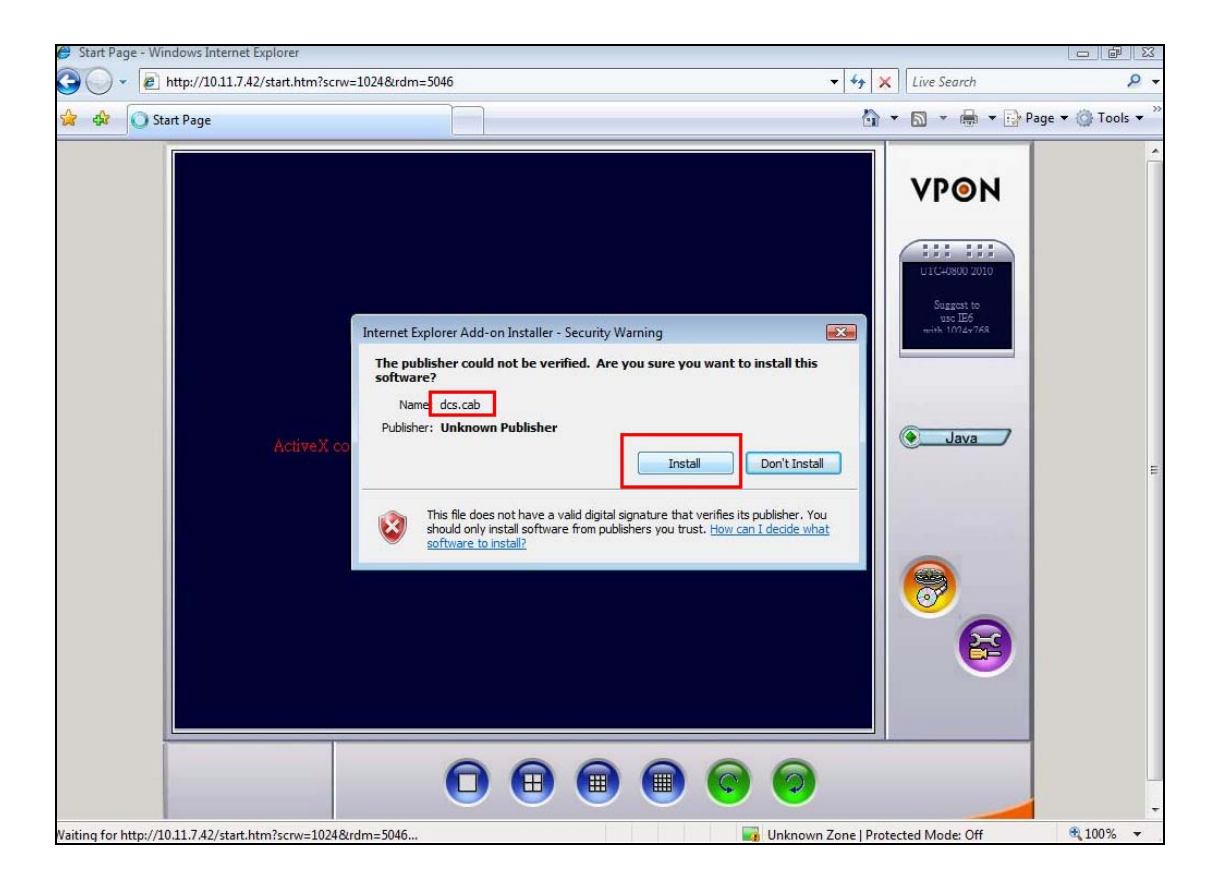

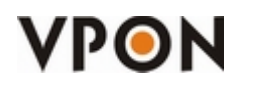

 The DCS will start to install after downloading the dcs.cab. Please be aware that the download can take various minutes depending on the bandwidth of your and the DVR's connection.

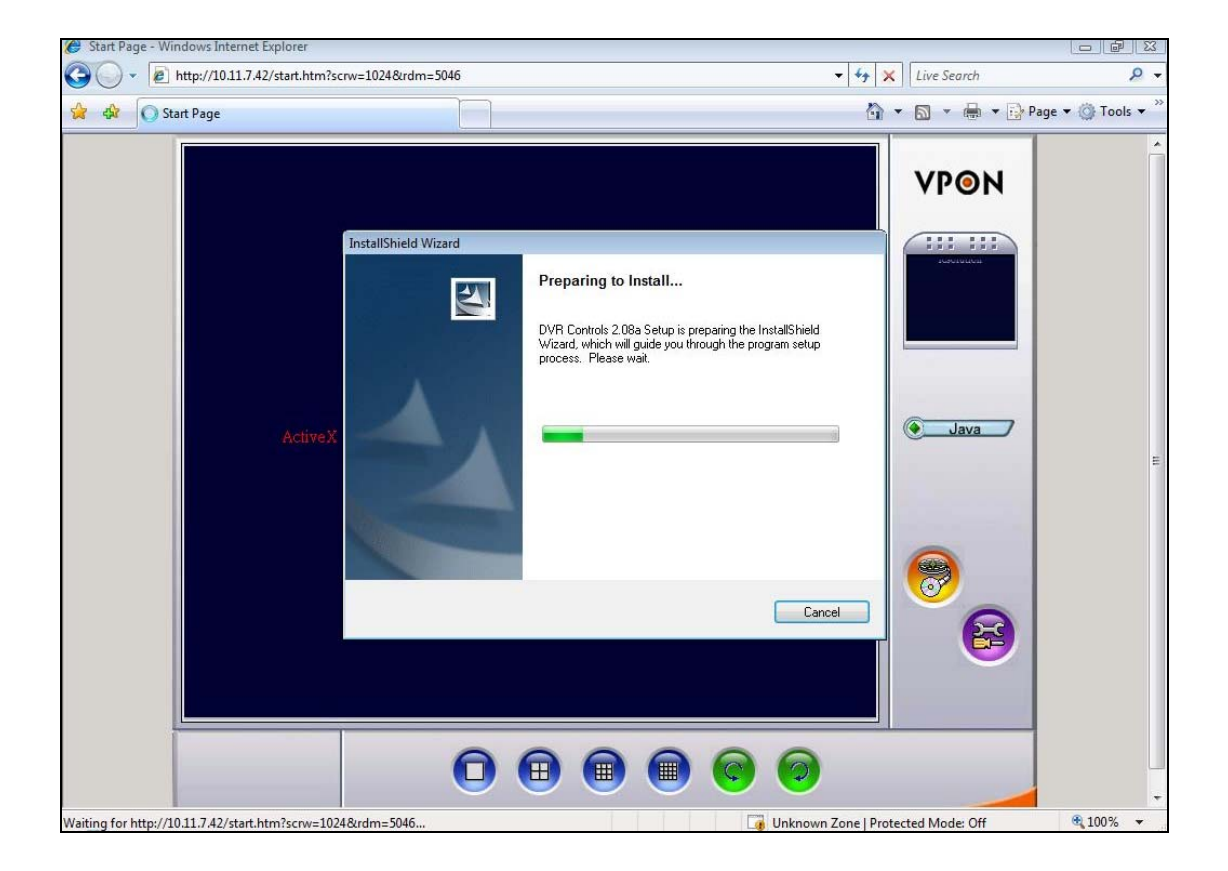

7. After the installation, you will be able to access remotely the DVR

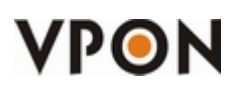

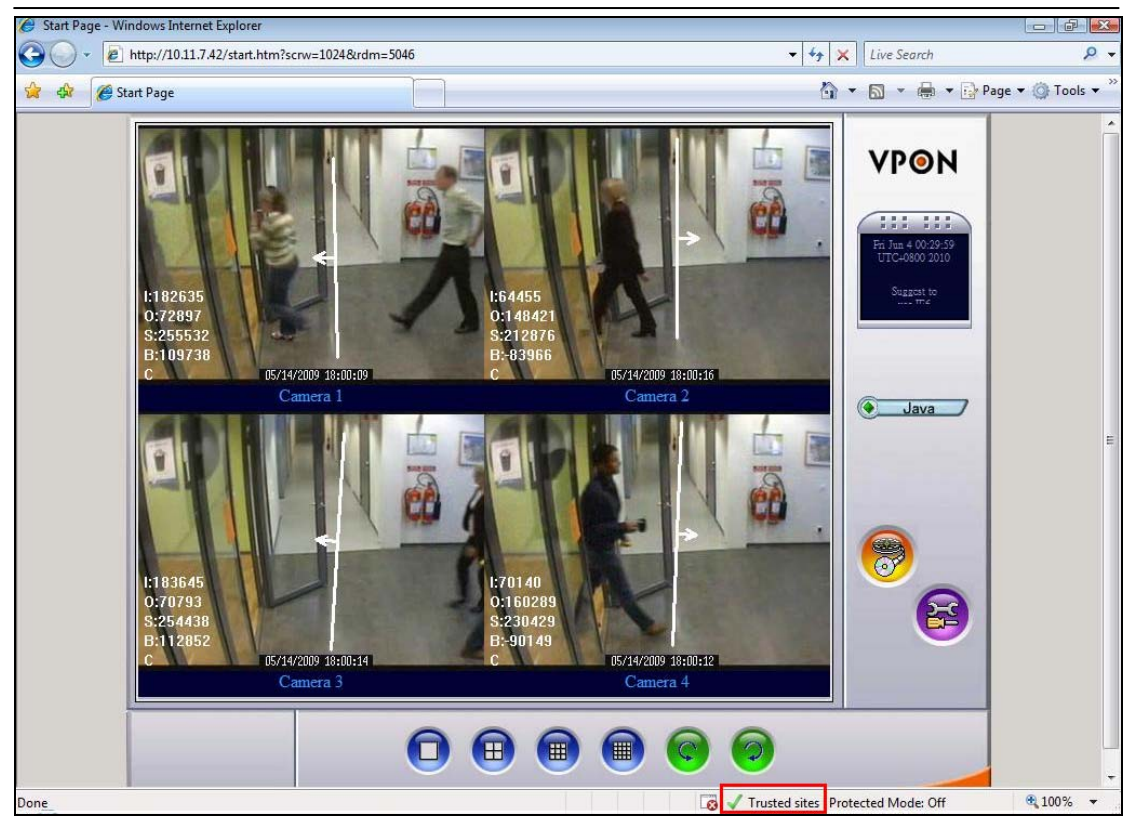

Note: In the right-down corner it must say "**Trusted Sites**", this means that this webpage is in the "**Trusted Sites**" zone. If it shows "**Internet**", then you did not add successfully the IP of the DVR to the trusted site list. Please follow all the steps from the beginning again.

# Windows XP + IE7

- 1. Login to Windows XP using a **Administrator level** account.
- 2. If you have DCS / Secuwatch / Secuwatch Client installed in the PC, please uninstall it first.
- 3. Now we have to setup Internet Explorer options to be able to install the DCS Plugin.
- 4. Go to "Control Panel" and click on "Internet Options".

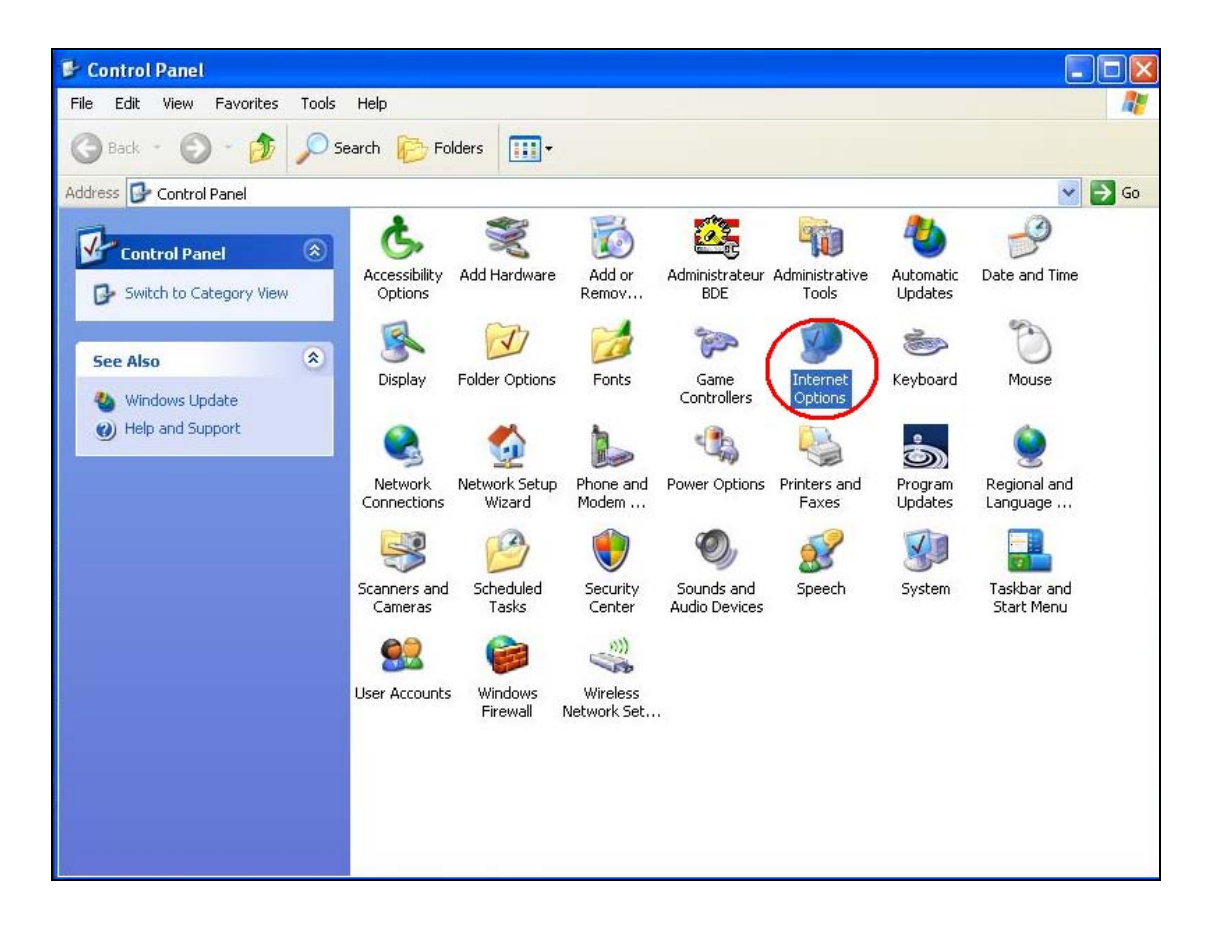

 Add the IP of the DVR into the trusted sites by selecting the "Security" Tab, select "Trusted Sites" and click on "Sites".

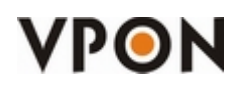

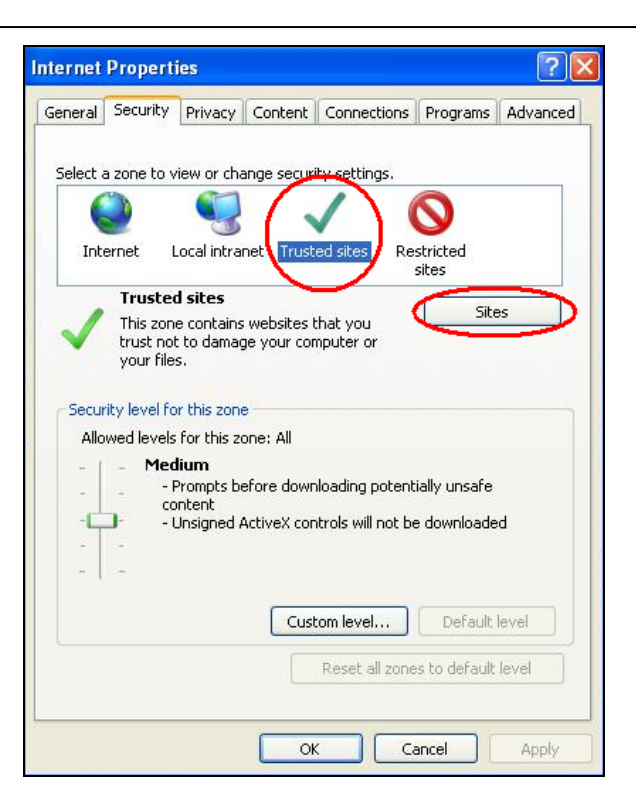

6. Enter the IP of the DVR, **unselect** the https verification and click on Add.

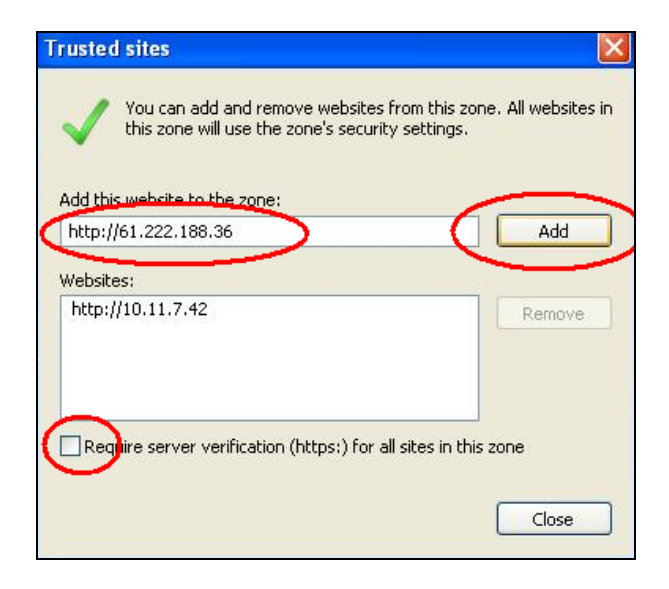

7. Configure the options for ActiveX Controls by clicking on "Custom level" (of the Trusted Sites)

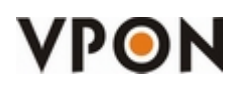

| Toporal  | Security Drivery Content Connections Dreamans Advensed                                                                                                    |
|----------|----------------------------------------------------------------------------------------------------|
| serierai | Socarity Privacy Concert Connections Programs Advanced                                                                                                    |
|          |                                                                                                    |
| Select a | a zone to view or change security settings.                                                                                                    |
| 6        |                                                                                                    |
|          |                                                                                                    |
| Int      | ernet Local intranet Trusted sites Restricted                                                                                                    |
| -        | sites                                                                                                    |
|          | Trusted sites                                                                                                    |
| 1        | This zone contains websites that you                                                                                                    |
| ~        | trust not to damage your computer or                                                                                                    |
|          | your riles.                                                                                                    |
|          |                                                                                                    |
| Secur    | ity level for this zone                                                                                                    |
| Allo     | wed levels for this zone: All                                                                                                    |
| - 1      | - Medium                                                                                                    |
|          |                                                                                                    |
| -        | - Prompts before downloading potentially unsafe                                                                                                    |
| -        | - Prompts before downloading potentially unsafe content                                                                                                    |
| -<br>-C  | <ul> <li>Prompts before downloading potentially unsafe<br/>content</li> <li>Unsigned ActiveX controls will not be downloaded</li> </ul>                                               |
| -        | Prompts before downloading potentially unsafe<br>content     Unsigned ActiveX controls will not be downloaded                                                                         |
| -        | Prompts before downloading potentially unsafe<br>content     Unsigned ActiveX controls will not be downloaded                                                                         |
| -        | Prompts before downloading potentially unsafe<br>content     Unsigned ActiveX controls will not be downloaded                                                                         |
| -        | Prompts before downloading potentially unsafe<br>content     Unsigned ActiveX controls will not be downloaded     Custom level Default level                                          |
| -        | Prompts before downloading potentially unsafe<br>content     Unsigned ActiveX controls will not be downloaded     Custom level Default level                                          |
| -        | Prompts before downloading potentially unsafe<br>content     Unsigned ActiveX controls will not be downloaded     Custom level     Default level     Reset all zones to default level |
| -        | Prompts before downloading potentially unsafe<br>content     Unsigned ActiveX controls will not be downloaded     Custom level     Default level     Reset all zones to default level |

8. Enable the following settings of the ActiveX:

|            | Automatic prompting for ActiveX cor            | ntrols                   |
|------------|------------------------------------------------|--------------------------|
|            |                                                |                          |
|            | Sinary and script penaviors                    |                          |
| -          |                                                |                          |
| (          | Disable                                        |                          |
| (          | Enable                                         |                          |
| <b>e</b>   | Display video and animation on a we            | ebpage that does not use |
| (          | Disable                                        |                          |
| (          | 🔵 Enable                                       |                          |
| 🥥 I        | Download signed ActiveX controls               |                          |
| (          | Disable                                        |                          |
| 5          |                                                |                          |
|            | Prompt<br>Neuroland unsigned Active V controls |                          |
|            | Download Unsigned Activex controls             | ~                        |
| <          |                                                | >                        |
| *Takes ef  | fect after you restart Internet Expl           | orer                     |
|            |                                                |                          |
| eset custo | om settings                                    |                          |
| eset to:   | Medium (default)                               | ✓ R <u>e</u> set         |
|            |                                                |                          |

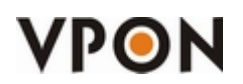

| Settings    |                               |                      |                  |
|-------------|-------------------------------|----------------------|------------------|
| (           |                               |                      | ~                |
| (           | Prompt                        |                      |                  |
|             | Download unsigned Active      | X controls           |                  |
| (           | 🔵 Disable                     |                      |                  |
| (           | 🔵 Enable                      |                      |                  |
| (           | Prompt                        |                      |                  |
| <b>a</b>    | Initialize and script Act veX | controls not mark    | ed as safe for s |
| (           | 🔵 Disable                     |                      |                  |
| (           | 🔵 Enable                      |                      |                  |
| (           | Prompt                        |                      |                  |
| 🦉 F         | Run ActiveX controls and p    | olug-ins             |                  |
| (           | Administrator approve         | d                    |                  |
| (           | Disable                       |                      |                  |
| (           | Enable                        |                      |                  |
|             | O Prompt                      |                      | ~                |
|             | Script ActiveY controls mer   | ved cate for corinti | ina*             |
| *Takas of   | fact often were vertout Take  | Part Eveloper        | (Carton)         |
| Takes er    | rectarter you restart inte    | inter Explorer       |                  |
| Reset custo | om settings                   |                      |                  |
| Reset to:   | Modium (dofault)              |                      | Peret            |
|             | Medium (deradic)              | · · · ·              | <u>Nosecu</u>    |
|             |                               |                      |                  |
|             |                               |                      |                  |

9. Click on "**Yes**" if the following figure shows up.

| Warnin | s! 🔀                                                        |
|--------|-------------------------------------------------------------|
| ٢      | Are you sure you want to change the settings for this zone? |

10. Make sure that the Security Level for the "**Trusted sites**" zone is in "**Custom**" and then click on "**Apply**".

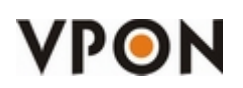

| nternet  | Propert                                                 | ies                                                      |                                     |                              |                         |                   | ?        |
|----------|---------------------------------------------------------|----------------------------------------------------------|-------------------------------------|------------------------------|-------------------------|-------------------|----------|
| General  | Security                                                | Privacy                                                  | Content                             | Connect                      | ions Pr                 | ograms            | Advanced |
| Select a | a zone to v                                             | view or chai                                             | nge secu                            | ity setting                  | s.                      |                   |          |
| Inte     | ernet I                                                 |                                                          | et rus                              | ted sites                    | Restric<br>sites        | ted<br>;          |          |
| ~        | Truster<br>This zon<br>trust no<br>your file<br>You hav | d sites<br>e contains<br>t to damage<br>s.<br>e websites | websites<br>e your co<br>in this zo | that you<br>mputer or<br>ne. |                         | Site              | 5        |
| - Secur  | ity level no                                            | tom                                                      | oge                                 |                              | _                       |                   |          |
|          |                                                         | To change I<br>To use the                                | the settin<br>recomme               | igs, click C<br>nded settii  | ustom lev<br>ngs, click | el.<br>Default le | evel.    |
|          |                                                         |                                                          | Cus                                 | tom level.                   |                         | Default le        | evel     |
|          |                                                         |                                                          |                                     | Reset all                    | zones to                | default           | evel     |
|          |                                                         |                                                          | 0                                   | к (                          | Cance                   |                   | Apply    |

- 11. Open Internet Explorer and key in the IP of the DVR.
- 12. It will ask you for the username and password:

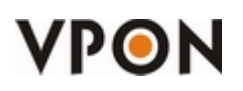

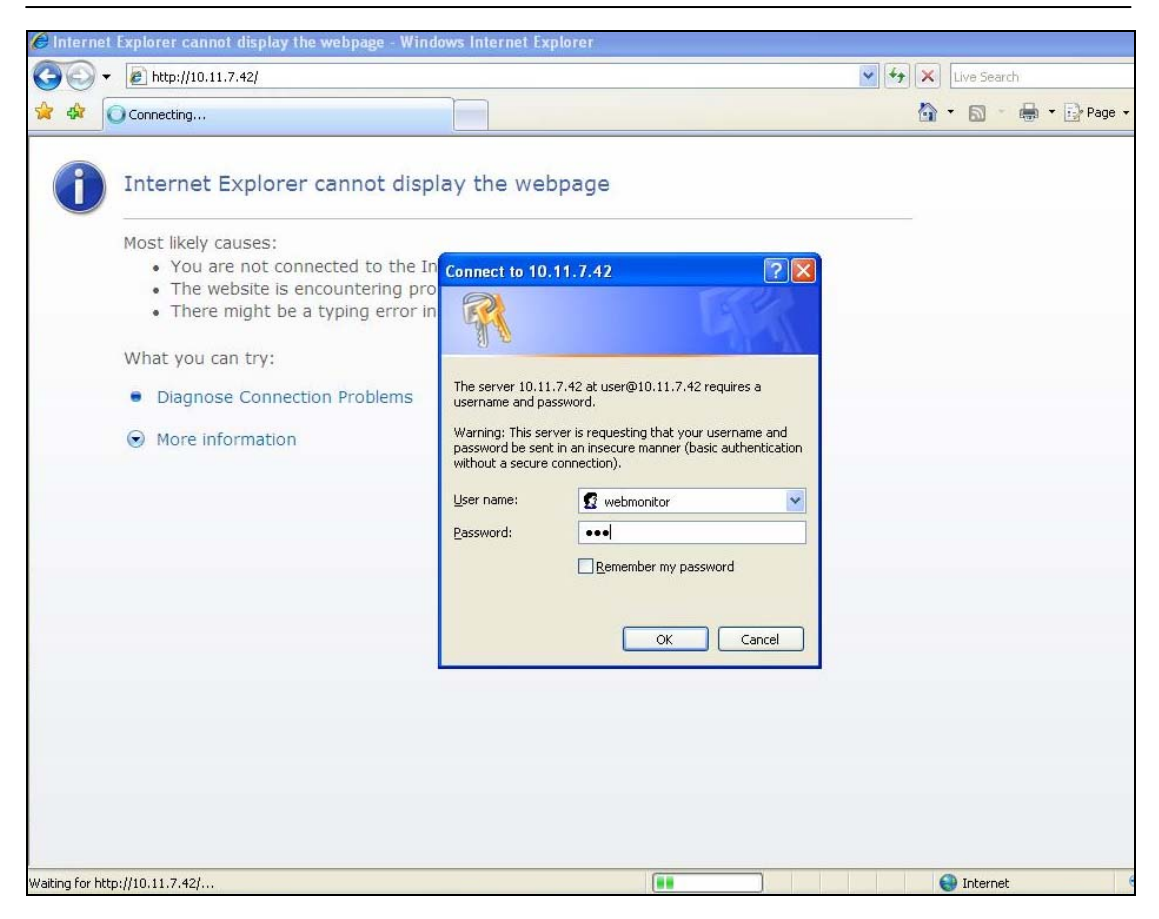

13. It will ask you to install the "dcs.cab" and click on "Install".

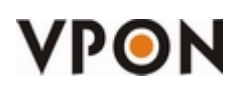

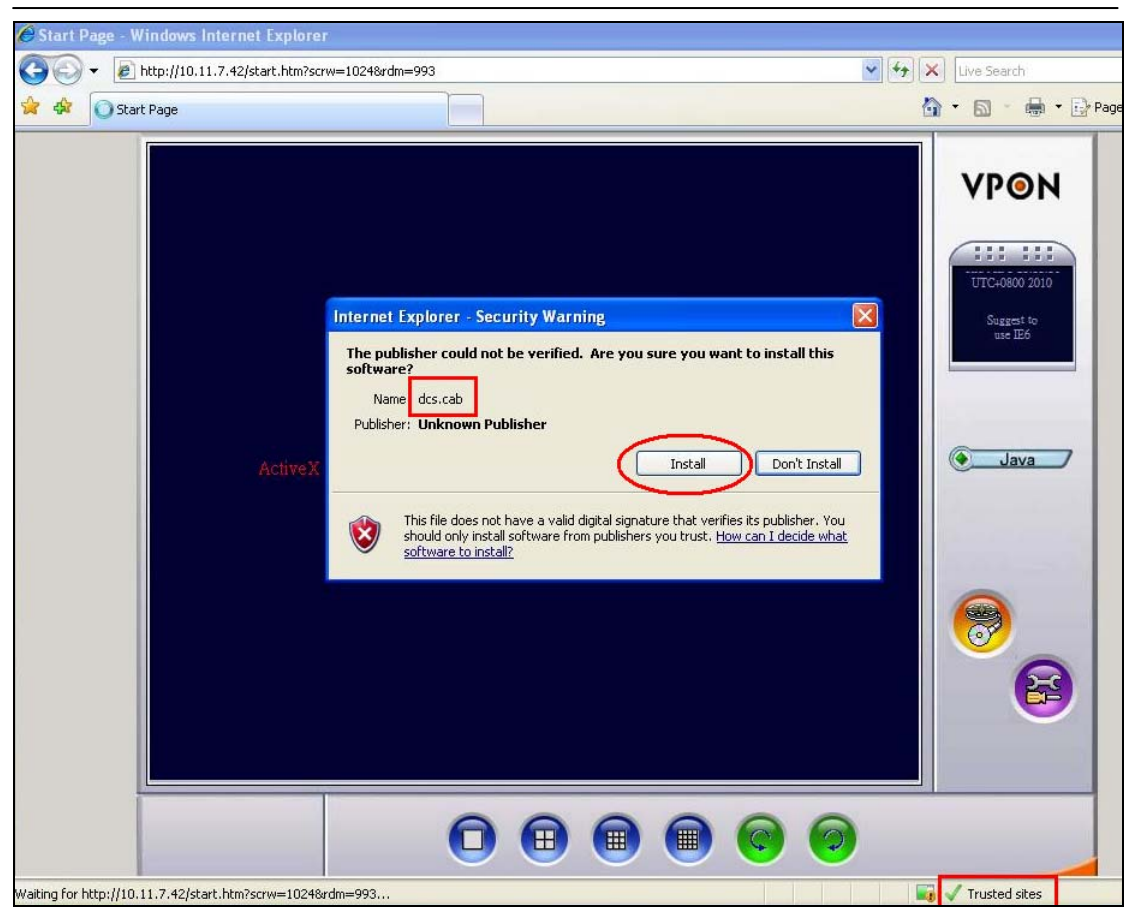

Note: In the right-down corner it must say "**Trusted Sites**", this means that this webpage is in the "**Trusted Sites**" zone. If it shows "**Internet**", then you did not add successfully the IP of the DVR to the trusted site list. Please follow all the steps from the beginning again.

14. The DCS will start to install after downloading the dcs.cab. Please be aware that the download can take various minutes depending on the bandwidth of your and the DVR's connection.

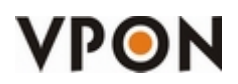

| InstallShield Wizard |                                                                                                    | VPON                                |
|----------------------|----------------------------------------------------------------------------------------------------|-------------------------------------|
|                      | Preparing to Install<br>DVR Controls 2.08a Setup is preparing the InstallShield<br>Wizard, which will guide you through the program setup<br>process. Please wait. | Thu Jun 3 23:33:36<br>UTC:0860 2010 |
| ActiveX              | Checking Operating System Version                                                                                                    | Java                                |
|                      | Cancel                                                                                                    | 8                                   |
|                      |                                                                                                    |                                     |

15. After the installation, you will be able to access remotely the DVR

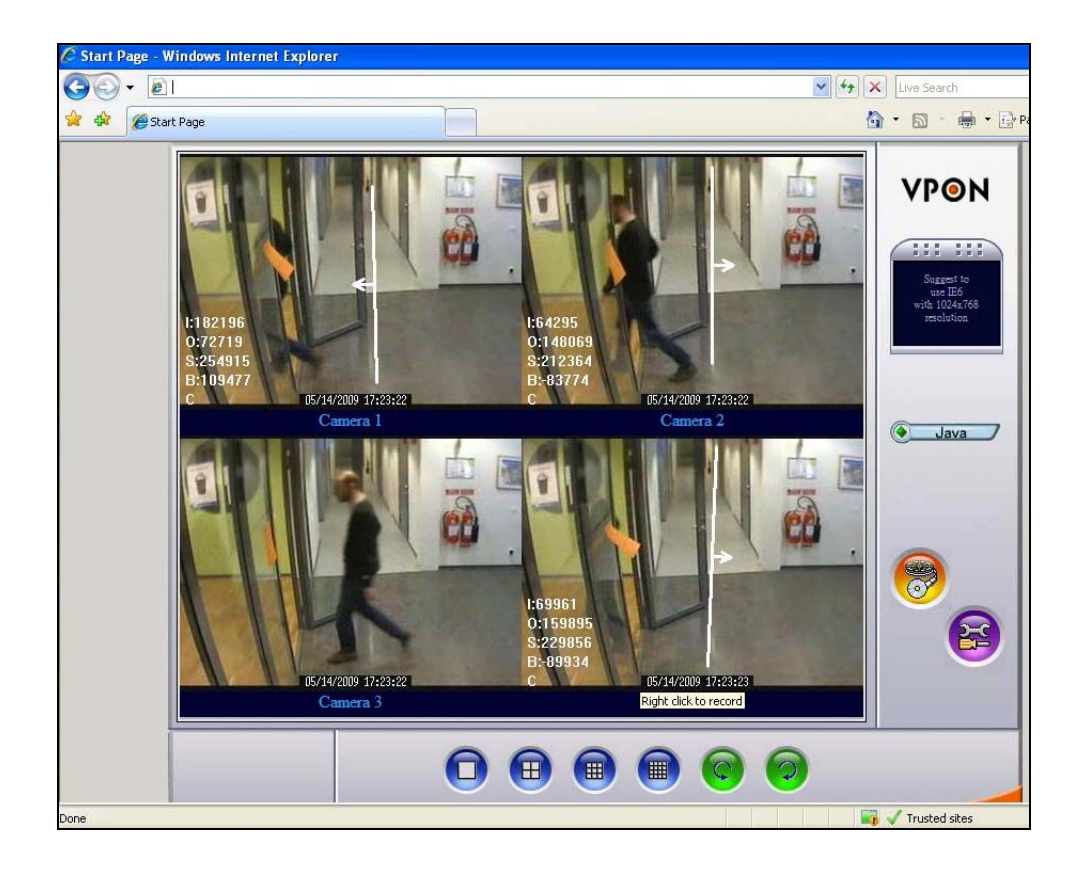

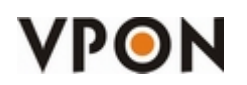